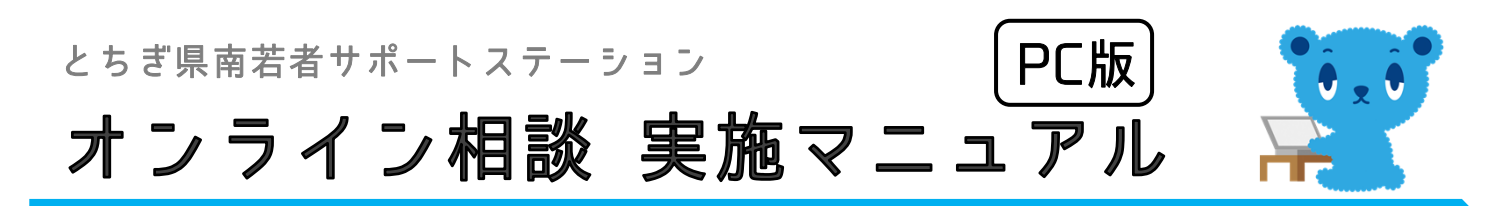

※ このマニュアルは、Zoomを初めて利用する方のみご確認下さい。

※説明の画面にはWindows10/GoogleChromeを使用しています。 他のOSやブラウザの場合、表示される文言などが異なる場合があります。

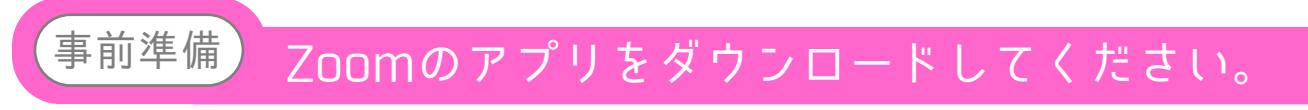

はじめてZoomを利用する方は、Zoomのアプリのダウンロードが必要となります。

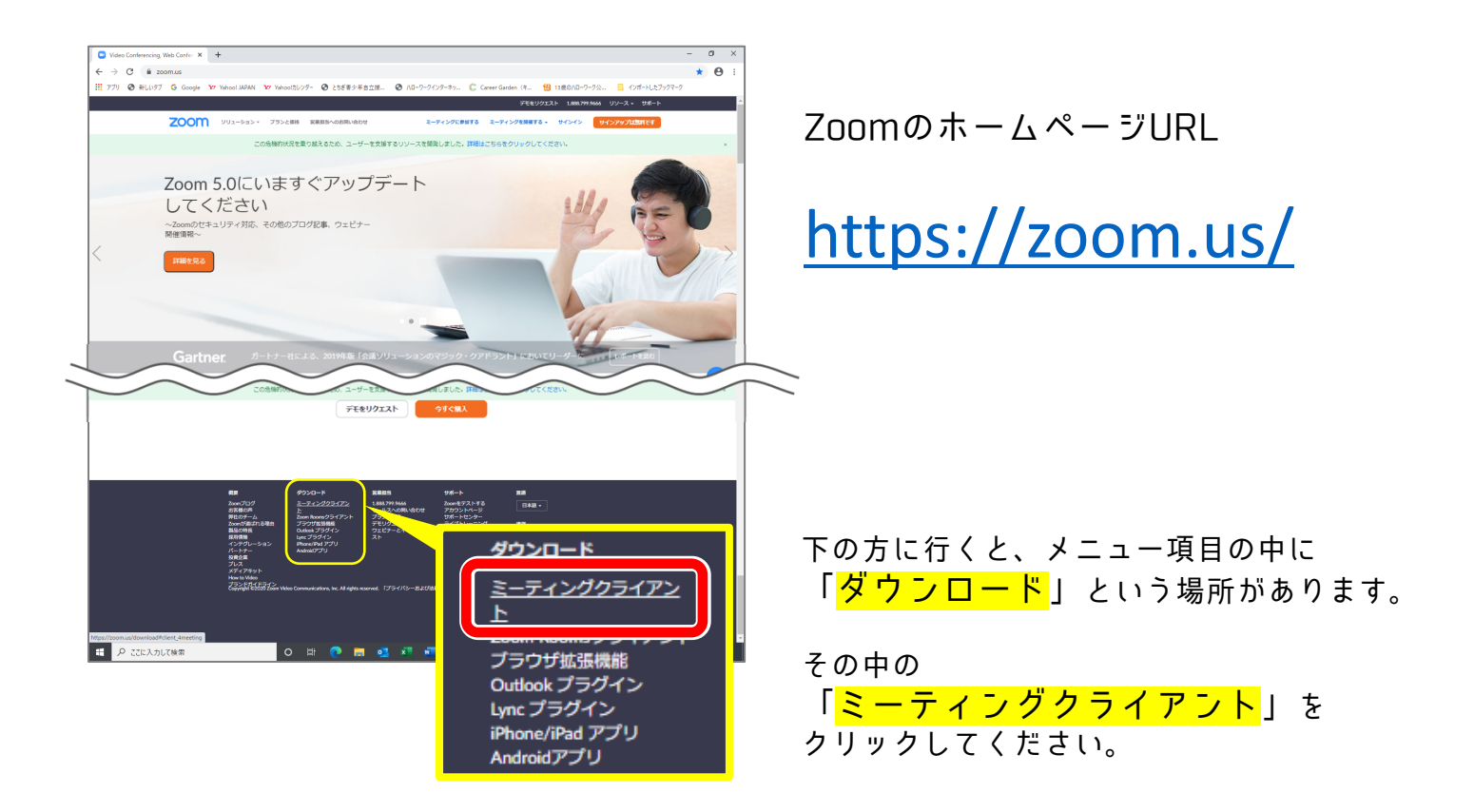

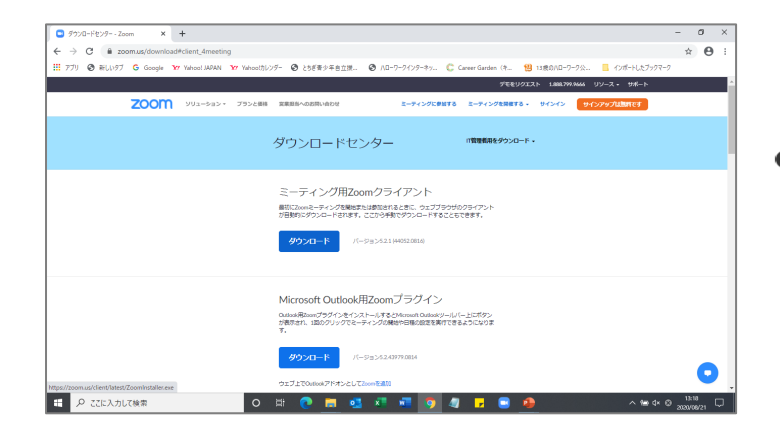

**し** このような画面が表示されます。 <sup>続き</sup> 事前準備 Zoomのアプリをダウンロードしてください。

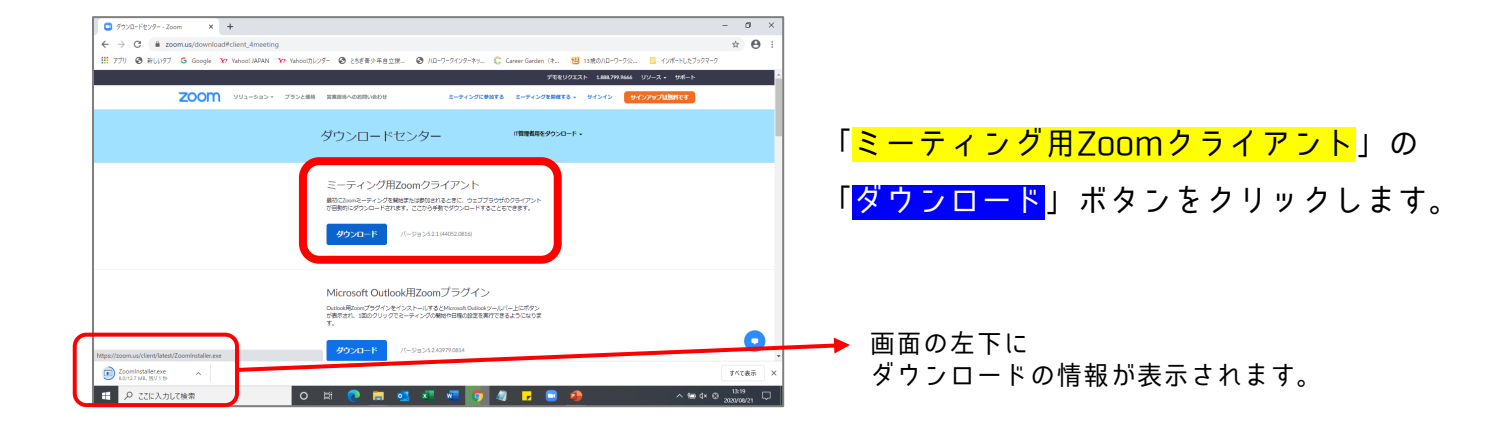

画面左下の 「ZoomInstaller.exe」の右側の

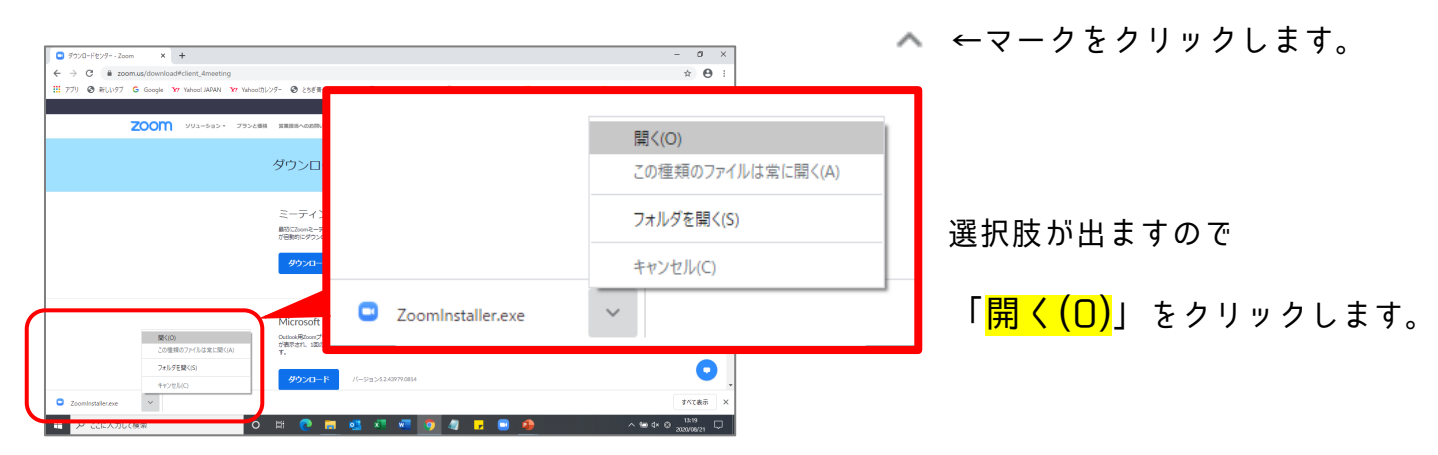

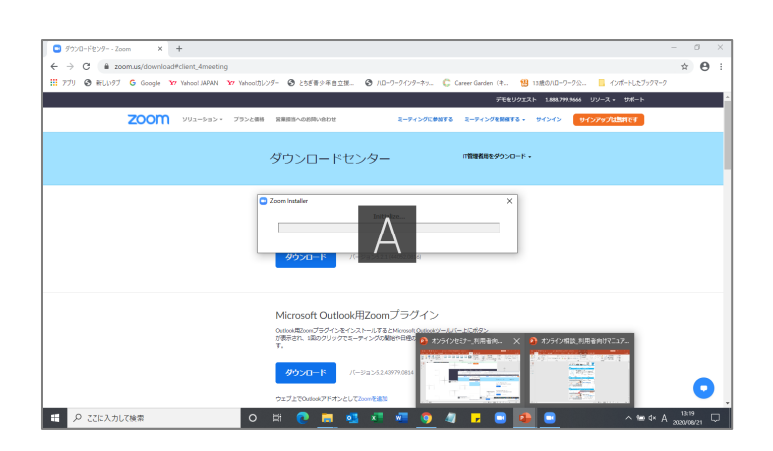

自動で作業が始まります。 そのままお待ちください。 事前準備

続き

Zoomのアプリをダウンロードしてください。

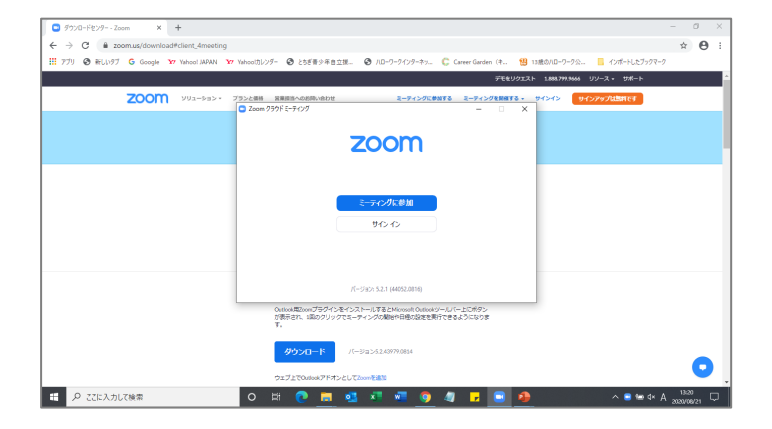

E

左の画面になれば インストールは終了です。

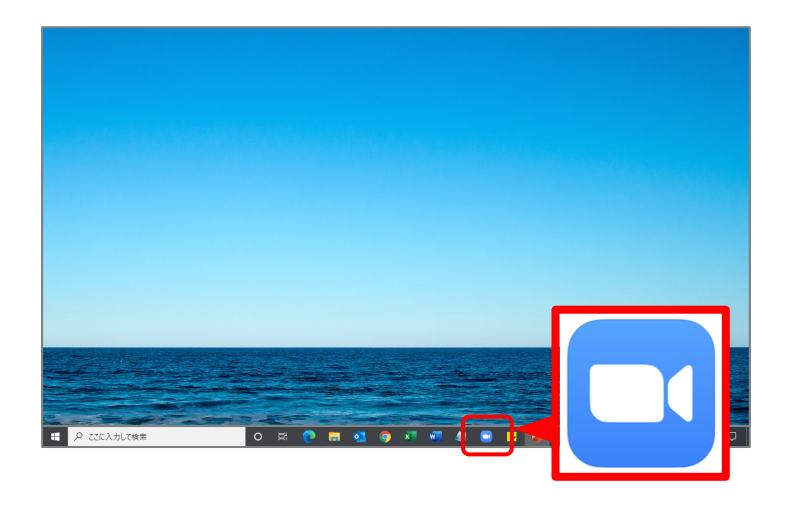

画面下の部分(タスクバー)に Zoomアプリのアイコンが出ているか 確認してください。

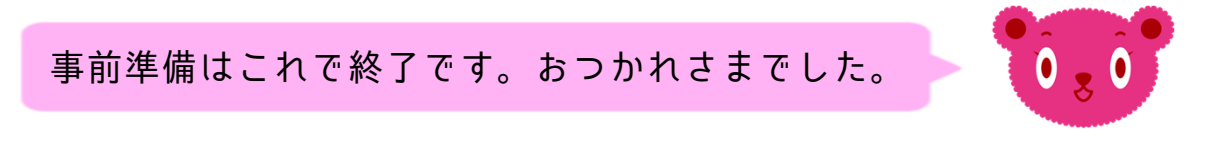